Acessar o link <u>https://www.eprotocolo.pr.gov.br/</u> e fazer o login a partir da opção CENTRAL DE SEGURANÇA. Caso não lembre a senha, é possível recuperar a partir da opção RECUPERAR / ALTERAR SENHA.

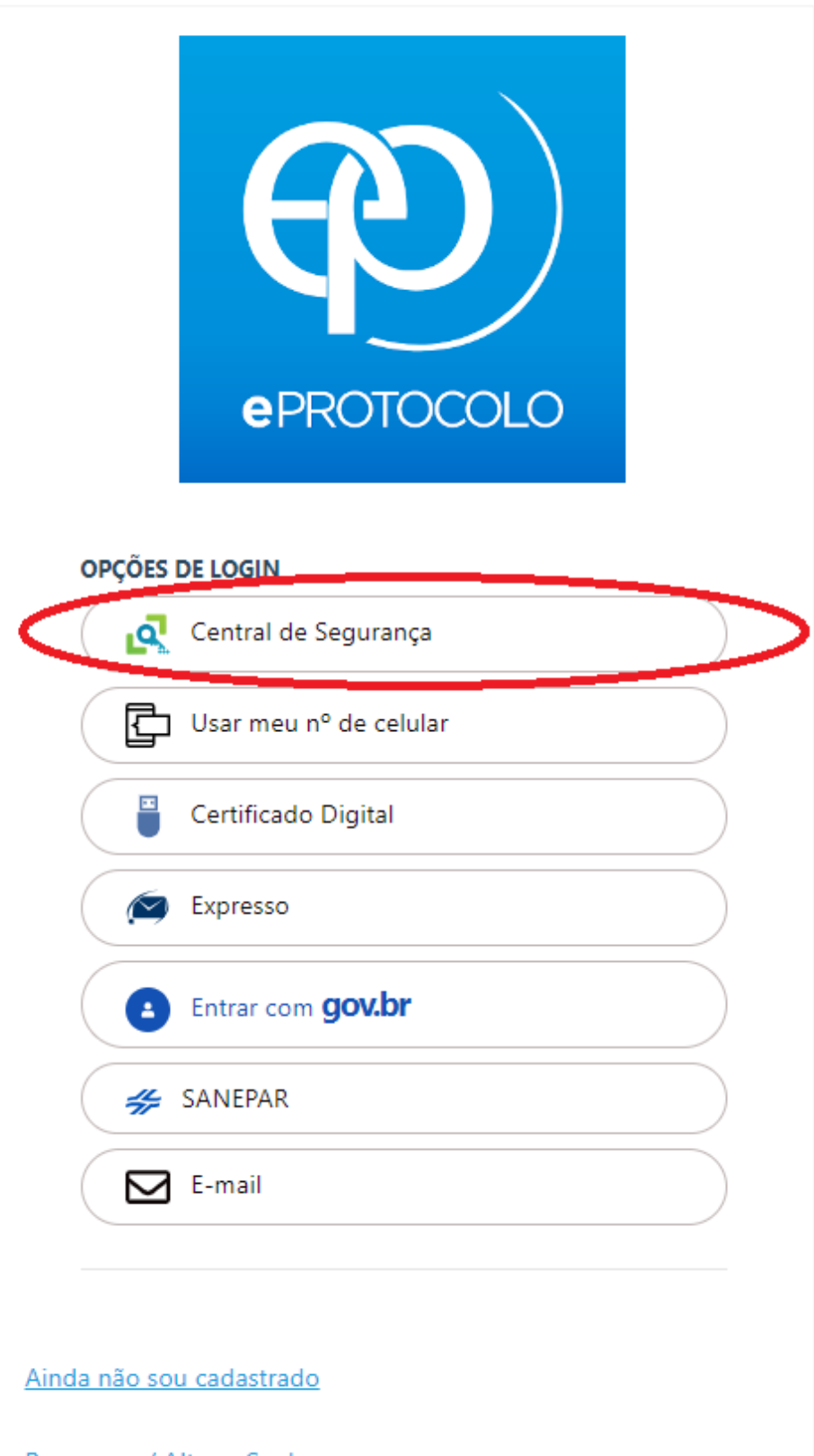

Recuperar / Alterar Senha

Na tela que se abre, estará listado o documento a ser assinad. Para visualizá-lo, deve-se clicar no ícone verde no campo ANALISAR.

|                                     | has Pendências        | Protocolos                 | No Local                   | Monitoramento                     |             | Pendências No Local |              | Documentos No Local            |
|-------------------------------------|-----------------------|----------------------------|----------------------------|-----------------------------------|-------------|---------------------|--------------|--------------------------------|
| eus Protoc                          | olos em Pré-Cadastro  |                            |                            |                                   |             |                     |              |                                |
| nhas Pend                           | lências de Protocolos |                            |                            |                                   |             |                     |              |                                |
|                                     |                       | Tipo do Processo: 🌘        | Todos () Digital () Físico |                                   |             |                     |              |                                |
|                                     |                       | Situação do Processo: C    | Todos 🜔 Normal/Pendente    | e 🔿 Sobrestado 🔿 Arquivo Corrente |             |                     |              |                                |
|                                     |                       | Pendência: S               | elecione                   | ¥                                 |             |                     |              |                                |
| sos de Pr                           | rotocolo              |                            |                            |                                   |             |                     |              |                                |
|                                     |                       |                            |                            |                                   |             |                     |              |                                |
| ndências (<br>ntificação<br>cumento | de Documentos não Pro | otocolados<br>Detalhamento | Pendência                  | Solicitante                       | Solicitação | Data Solicitação    | Destinatário | <u>Assinar</u> Recusar Analisi |

## Na tela que se abre, deve-se clicar no ícone "olho" no campo VISUALIZAR.

| Dados de Cadastro                                                                                           |                                                                                                    |                                             |                                                          |
|----------------------------------------------------------------------------------------------------|----------------------------------------------------------------------------------------------------|---------------------------------------------|----------------------------------------------------------|
| Identificação: 605136                                                                                       |                                                                                                    | Data/Hora Cadastro: 03/08/2023 09:15        |                                                          |
| Origem: UNICE/PROPES                                                                                        |                                                                                                    | Assunto: DOCUMENTACAO/INFORMACAO            |                                                          |
| Número/Ano: 5 / 2023                                                                                        |                                                                                                    | Espécie: Correspondência Interna            |                                                          |
| Destino:                                                                                                    |                                                                                                    |                                             |                                                          |
| Situação: Normal                                                                                            |                                                                                                    | Protocolo Vinculado: Não há                 |                                                          |
| Resposta: -                                                                                                 |                                                                                                    |                                             |                                                          |
| Cadastrado Por: Miguel Sidenei Bacheladenski                                                                | i                                                                                                    | * Responsável: Miguel Sidenei Bacheladenski |                                                          |
| * Restrição de Acesso: 🖲 Público 🔿 Privado                                                                  |                                                                                                    |                                             |                                                          |
| Pareceres de homologação de 1<br>* Detalhamento: 14516/2023, 14606/2023, 146<br>12915/2023, 12916/2023, 129 | itulos de Pós-Graduação, referente aos Protocolos 06378/2023, 09082/2023,<br>18/2023, 15090/2023, 15373/2023, 15453/2023, 15454/2023, 15635/2023,<br>17/2023, 12985/2023, 12986/2023, 13073/2023, 14136/2023 e 16334/2023, | *                                           |                                                          |
|                                                                                                    | Salvar                                                                                                    |                                             |                                                          |
| Localização Atual                                                                                           |                                                                                                    |                                             |                                                          |
| Local: UNICE/PROPES                                                                                         |                                                                                                    |                                             |                                                          |
| Responsåvel: Miguel Sidenei Bacheladenski                                                                   | i                                                                                                    |                                             |                                                          |
| Motivo Tramitação: Trâmite Inicial                                                                          |                                                                                                    |                                             |                                                          |
| Data de Chegada: 03/08/2023 09:16                                                                           |                                                                                                    |                                             |                                                          |
| Observações:                                                                                                |                                                                                                    |                                             |                                                          |
| Arquivo                                                                                                    |                                                                                                    |                                             |                                                          |
| * Permitido somente arquivos do tipo PDF.                                                                   |                                                                                                    |                                             |                                                          |
| Arquivo já existente: Es                                                                                    | scother arquivo Nenhum arquivo escolhido                                                                                                    |                                             | $\wedge$                                                 |
| Arquivo                                                                                                    | Responsável                                                                                                    | Data de Envio                               | Download Visualiza Solicitar Assinar Conferir Assinatura |
| Pareceres_Homologacao_2ago23.pdf                                                                            | Miguel Sidenei Bacheladenski                                                                                                    | 03/08/2023 09:31                            | 🔶 💿 🗐 🖊 🗸 🗙                                              |
| (+) Anexos                                                                                                  |                                                                                                    |                                             |                                                          |
| + Pendências                                                                                                |                                                                                                    |                                             | V                                                        |
|                                                                                                    |                                                                                                    |                                             |                                                          |
| T AVISOS                                                                                                    |                                                                                                    |                                             |                                                          |
| 🕂 Histórico de Tramitações                                                                                  |                                                                                                    |                                             |                                                          |
| 🕂 Destino                                                                                                   |                                                                                                    |                                             |                                                          |

Após analisar o documento, deve-se clicar no campo VOLTAR.

| Dados de Cadastro                                                                                  |                                                                                                    |                           |                   |                         |                    |                   |
|----------------------------------------------------------------------------------------------------|----------------------------------------------------------------------------------------------------|---------------------------|-------------------|-------------------------|--------------------|-------------------|
| Identificação: 605136<br>* Detalhamento: 1456/2023, 14606/2023, 146<br>12915/2023, 12916/2023, 129 | 18/2023, 15090/2023, 15373/2023, 15453/2023, 15454/2023, 15635/2023,<br>17/2023, 12865/2023, 12966/2023, 13073/2023, 14136/2023 e 16334/2023, | adaetro: 03/08/2023 09:15 |                   |                         |                    |                   |
|                                                                                                    | Salvar                                                                                                    |                           |                   |                         |                    |                   |
| Localização Atual                                                                                  |                                                                                                    |                           |                   |                         |                    |                   |
| Local: UNICE/PROPES                                                                                |                                                                                                    |                           |                   |                         |                    |                   |
| Responsável: Miguel Sidenei Bacheladenski                                                          |                                                                                                    |                           |                   |                         |                    |                   |
| Motivo Tramitação: Trâmite Inicial                                                                 |                                                                                                    |                           |                   |                         |                    |                   |
| Data de Chegada: 03/08/2023 09:16                                                                  |                                                                                                    |                           |                   |                         |                    |                   |
| Observações:                                                                                       |                                                                                                    |                           |                   |                         |                    |                   |
| Arquivo                                                                                            |                                                                                                    |                           |                   |                         |                    |                   |
| Permitido somente arquivos do tipo PDF.                                                            |                                                                                                    |                           |                   |                         |                    |                   |
| Arquivo já existente: Es                                                                           | colher arquivo Nenhum arquivo escolhido                                                                                                    |                           |                   |                         |                    |                   |
| krquivo                                                                                            | Responsável                                                                                                    | Data de Envio             | Download Visualia | solicitar<br>Assinatura | Assinar Arquivo Fí | r<br>Sico Excluir |
| Pareceres_Homologacao_2ago23.pdf                                                                   | Miguel Sidenei Bacheladenski                                                                                                    | 03/08/2023 09:31          | • •               |                         | ∠ √                | X                 |
| + Anexos                                                                                           |                                                                                                    |                           |                   |                         |                    |                   |
| + Pendências                                                                                       |                                                                                                    |                           |                   |                         |                    |                   |
| Avisos                                                                                             |                                                                                                    |                           |                   |                         |                    |                   |
| Histórico de Tramitações                                                                           |                                                                                                    |                           |                   |                         |                    |                   |
| + Destino                                                                                          |                                                                                                    |                           |                   |                         |                    |                   |
| *) Campo de preenchimento obrigatório.                                                             | Concluir Pendência Recusar Pendência Voltar                                                                                                   |                           |                   |                         |                    |                   |

Após o retornar à tela inicial, deve-se selecionar a caixa do item ASSINAR e clicar em ASSINAR DOCUMENTOS.

| dentificação<br>ocumento | Documento                         | Detalhamento                                                                                                    | Pendência  | Solicitante                  | Solicitação                      | Data Solicitação | Destinatário         | <u>Assinar</u> | Recusar |
|--------------------------|-----------------------------------|----------------------------------------------------------------------------------------------------|------------|------------------------------|----------------------------------|------------------|----------------------|----------------|---------|
| 05136                    | Correspondência Interna<br>5/2023 | Pareceres de homologação de títulos de Pós-<br>Graduação, referente aos Protocolos 06378/2023,<br>14618/2023, 14516/2023, 14606/2023,<br>14618/2023, 15090/2023, 15373/2023,<br>12915/2023, 12916/2023, 12917/2023,<br>12965/2023, 12966/2023, 12077/2023, 14136/2023<br>e 16334/2023, conforme registrado na Áta no<br>005/2023-055. | Assinatura | MIGUEL SIDENEI BACHELADENSKI | Pareceres_Homologacao_2ago23.pdf | 03/08/2023 10:05 | Marcos Ventura Faria |                | ₿       |

Na tela que se abrir, deve-se clicar no campo ASSINAR.

## AssinatiRecusar Arquivos Lote Protocolo/Documento Assunto Data Solicitação Quem Solicitou Informações Complementarres Queificade una literatoria de lista Renover de lista Renover de lista 605.136 DOCUMENTACAO(INFORMACAO 0)08/2023 10:05 MEDILEI BACHELADENSKI Parcerese. Homologacao, Zapu23.pdf Não Image: Complementaria de lista Image: Complementaria de lista <t

Das opções disponíveis, deve-se escolher uma das opções que está disponível para a pessoa assinar.

| Confirmação de A | Assinatura | × |
|------------------|------------|---|
|                  |            | ÷ |
| SIMPLES          | AVANÇADA   |   |
| QUALIFICADA      | Cancelar   |   |

Pronto, o documento foi assinado.